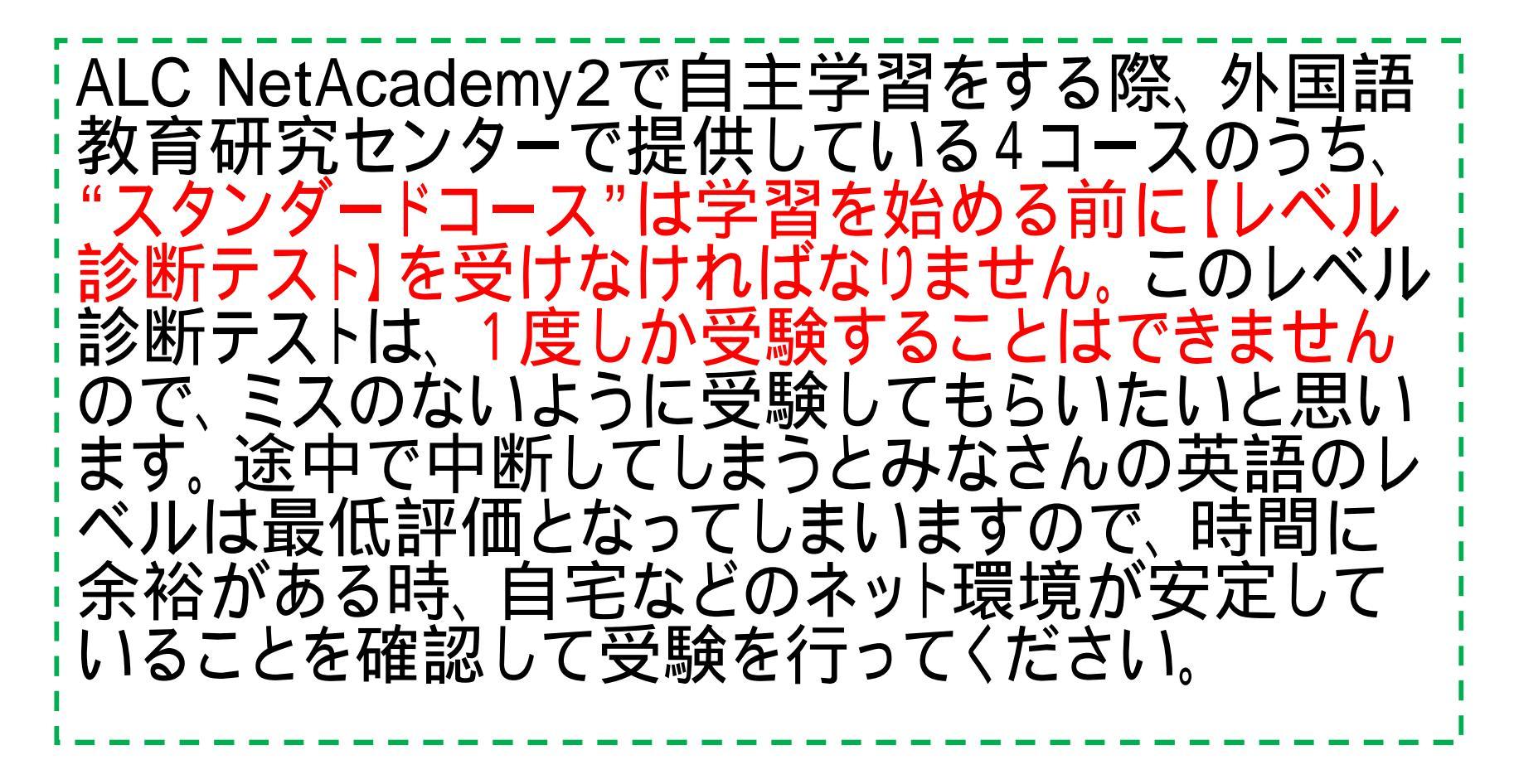

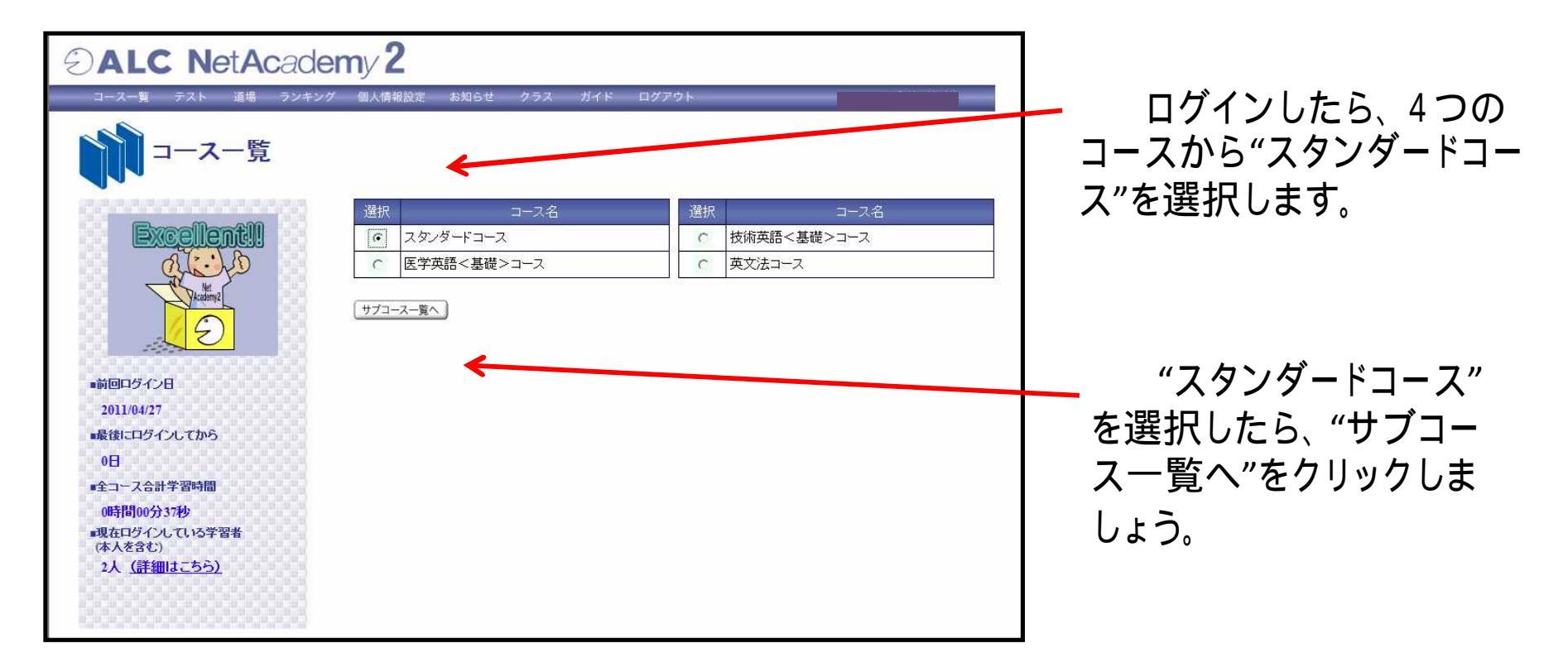

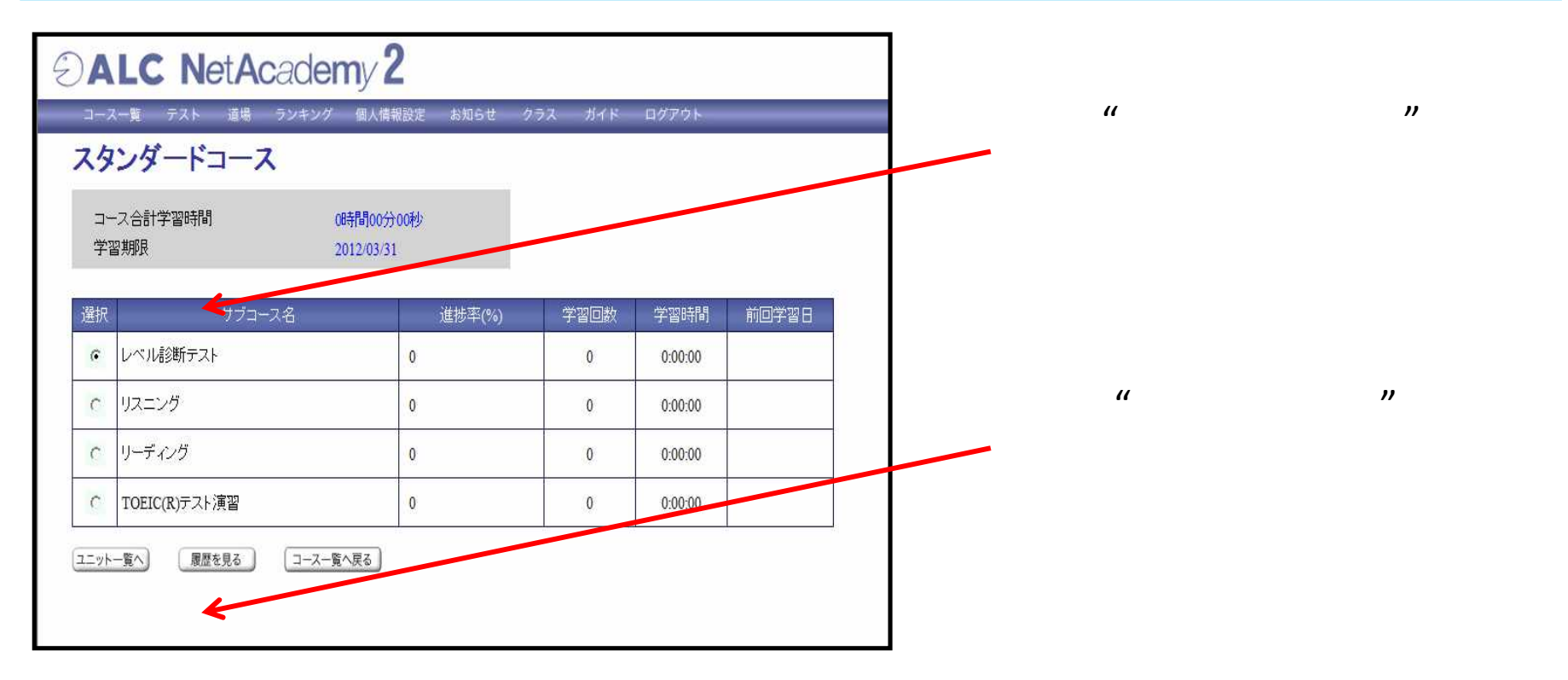

| スタンダードコ <mark>ース レベル診断</mark> テスト |      |       |             |  | レベル診断テストで受験                                    |
|-----------------------------------|------|-------|-------------|--|------------------------------------------------|
| 選択                                | 고드ット | 前回受験日 | テストタイトル     |  | ー るもの、ユニット01かユニット<br>02のどちらかを選択します。            |
| ·                                 | 01   |       | 語彙力診断テスト    |  |                                                |
| 0                                 | 02   |       | リスニングカ診断テスト |  |                                                |
| テストを開始する 採点結果を表示する サブコース一覧へ戻る     |      |       |             |  | どちらかのユニットを選<br>— 択したら"テストを開始す<br>る"をクリックしましょう。 |

レベル診断テストは、ユニット01,02どちらも受験しなけ ればなりません。 どちらも時間がかかりますので、時間に余裕をもってレベ ル診断テストを受験してください。